## PETUNJUK TEKNIS UPLOAD PROPOSAL

1. Masuk ke laman : http://iris1103.uns.ac.id kemudian klik SSO-UNS Support atau login Dosen/ pengusul dan Ketua RG dengan SSO masukkan Akun dan Password dan Klik Masuk seperti pada gambar sebagai berikut :

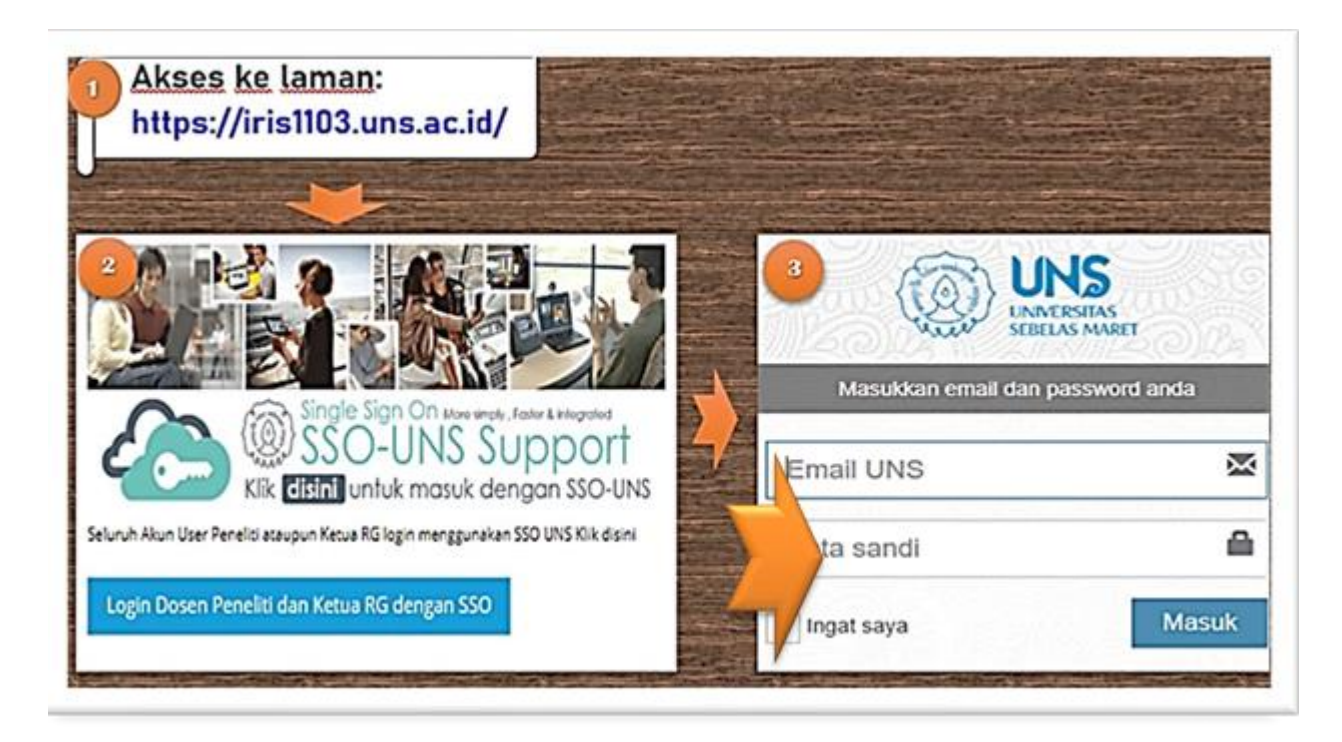

2. Setelah berhasil login ke IRIS1103, maka Tenaga Pendidik akan memasuki beranda yang berisi manajemen Tenaga Pendidik, pilih menu P2M UNS lalu klik HIBAH PENGUATAN LEMBAGA, seperti pada gambar sebagai berikut :

| IRISTION PREMIERE SUITE    |                                | E   Intelligent Researc | Intelligent Research and Innovation Service 1103 |                  |               |                     |             |  |  |  |
|----------------------------|--------------------------------|-------------------------|--------------------------------------------------|------------------|---------------|---------------------|-------------|--|--|--|
| <b>D</b><br>BERANDA        | <b>L</b> iji<br>Catatan harian | Y PENGGUNAAN ANGO       | GARAN LUARAN P2M                                 | LAPORAN KEMAJUAN | LAPORAN AKHIR | <b>БАЛ</b> .<br>ТКТ | CV PERSONAL |  |  |  |
| 🖉 USER                     |                                | Skem                    | a P2M Dana                                       | Non APBN         |               |                     | 1.1.1.1.1.1 |  |  |  |
| DATA KINE                  | RJA                            | ▼ NIDN. 9906            | 008058                                           |                  |               |                     |             |  |  |  |
| BANTUAN                    | PUBLIKASI                      | SKIM                    |                                                  |                  |               |                     |             |  |  |  |
| P2M UNS                    |                                |                         |                                                  |                  |               |                     |             |  |  |  |
| -HIBAH PEN                 | ELITIAN REGULER                | SKEMA P2                | 2M DANA NON APBN                                 | -                |               |                     |             |  |  |  |
| HIDALL DENCARDIAN DECLUTED |                                |                         | Skema P2M Hibah P2                               | 2M Dana Non APBN |               |                     |             |  |  |  |
| TIDATITO                   | IOADDIAN NEGOLEN               |                         |                                                  |                  |               |                     |             |  |  |  |
| -HIBAH GRI                 | DUP RISET                      |                         | _                                                |                  |               |                     |             |  |  |  |
| - HIBAH PEN                | IGUATAN LEMBAGA                |                         |                                                  |                  |               |                     |             |  |  |  |
| -HIBAH INC                 | VASI                           |                         |                                                  |                  |               |                     |             |  |  |  |
| -HIBAH DES                 | SERTASI DOKTOR                 |                         |                                                  |                  |               |                     |             |  |  |  |
| P2M NON                    | APBN                           |                         |                                                  |                  |               |                     |             |  |  |  |
| P2M SKEM                   | A MANDIRI                      |                         |                                                  |                  |               |                     |             |  |  |  |
| P2M APBN                   |                                | *                       |                                                  |                  |               |                     |             |  |  |  |
| P2M SKEM                   | A KERJASAMA                    |                         |                                                  |                  |               |                     |             |  |  |  |
| KKN                        |                                | -                       |                                                  |                  |               |                     |             |  |  |  |

3. Setelah pilih menu SUBMIT PROPOSAL, seperti pada gambar sebagai berikut :

| RESIDENCE SUTTE Intelligent Research and Innovation Service 1103            |                   |               |                                                                                                    |                  |                     |             |                      |  |  |  |  |  |
|-----------------------------------------------------------------------------|-------------------|---------------|----------------------------------------------------------------------------------------------------|------------------|---------------------|-------------|----------------------|--|--|--|--|--|
| L. BERANDA                                                                  | CATATAN HARIAN    | PENGGUNAAN AM | IGGARAN LUARAN P2M                                                                                                    | LAPORAN KEMAJUAN | LAPORAN AKHIR       | ьвЦ.<br>ткт | LEEL.<br>CV PERSONAL |  |  |  |  |  |
| / USER                                                                      |                   | SKE           | MA HIBAH PE                                                                                                    | NGUATAN LI       | EMBAGA              |             |                      |  |  |  |  |  |
| A DATA KINERJA                                                              |                   | * NIDN. 99    | 06008058                                                                                                    |                  |                     |             |                      |  |  |  |  |  |
| BANTUAN PUBLIKASI                                                           |                   | SKIM          |                                                                                                    |                  |                     |             |                      |  |  |  |  |  |
| P2M UNS HIBAH PENELITIAN REGULER HIBAH PENGABDIAN REGULER                   |                   | - SKEMA       | SKEMA HIBAH PENGUATAN LEMBAGA                                                                                                    |                  |                     |             |                      |  |  |  |  |  |
| -HIBAH GROUP RISET                                                          |                   |               |                                                                                                    |                  |                     |             |                      |  |  |  |  |  |
| HIBAH PENGUATAN LEMBAGA                                                     |                   | 0             | Untuk Template Proposal PENELITIAN KERJA SAMA PERGURUAN TINGGI DALAM NEGERI (PKPTDN-UNS) Dapat Diunduh disini. Template Proposal ! |                  |                     |             |                      |  |  |  |  |  |
| HIBAH DESERTASI DOKTOR                                                      |                   | PEN           | PENELITIAN KERJASAMA PERGURUAN TINGGI DALAM NEGERI (PKPTDN-UNS)                                                                    |                  |                     |             |                      |  |  |  |  |  |
| P2M NON #                                                                   | P2M NON APBN      |               | Batas Upload Proposal : 09 Jun 2023<br>Sumber Pembiayaan : PNBP                                                                    |                  |                     |             |                      |  |  |  |  |  |
| P2M SKEM                                                                    | P2M SKEMA MANDIRI |               | rkategon : PENELITIAN<br>Tahun : 2023                                                                                              |                  |                     |             |                      |  |  |  |  |  |
| P2M APBN                                                                    |                   | - Sut         | mit Proposal                                                                                                    |                  |                     |             |                      |  |  |  |  |  |
| P2M SKEM                                                                    | A KERJASAMA       |               |                                                                                                    |                  |                     |             |                      |  |  |  |  |  |
| KKN                                                                         |                   | -             |                                                                                                    |                  |                     |             |                      |  |  |  |  |  |
| C KETERLIBA                                                                 | TAN ANGGOTA       |               |                                                                                                    |                  |                     |             |                      |  |  |  |  |  |
| MAPPING P2M - MATA KULIAH INSENTIF PENYELENGGARAAN KONFERENSI INTERNASIONAL |                   |               |                                                                                                    |                  |                     |             |                      |  |  |  |  |  |
| STATUS US                                                                   | ULAN PROPOSAL     | - Batas       | Upload Proposal<br>er Pembiavaan                                                                                                   |                  | 09 Jun 2023<br>PNEP |             |                      |  |  |  |  |  |
| P3 SISTEM INFORMASI                                                         |                   | Kateg         | sri                                                                                                    |                  | PENELITIAN<br>2023  |             |                      |  |  |  |  |  |
| LAYANAN SURAT TUGAS                                                         |                   | anun          |                                                                                                    |                  | - 789               |             |                      |  |  |  |  |  |
| 😌 LAYANAN ADUAN                                                             |                   | Sut           | init Proposal                                                                                                    |                  |                     |             |                      |  |  |  |  |  |
| LOGOUT                                                                      |                   |               |                                                                                                    |                  |                     |             |                      |  |  |  |  |  |

TERIMAKASIH